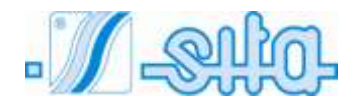

ULTRAVIOLET DISINFECTION EQUIPMENT FOR THE TREATMENT OF DRINKING WATER

# SMP 10-20-25-35 TC PR SMP 10-20-25-35 XL TC PR SMP 10-20-25-35 TC RA PR SMP 10-20-25-35 XL TC RA PR

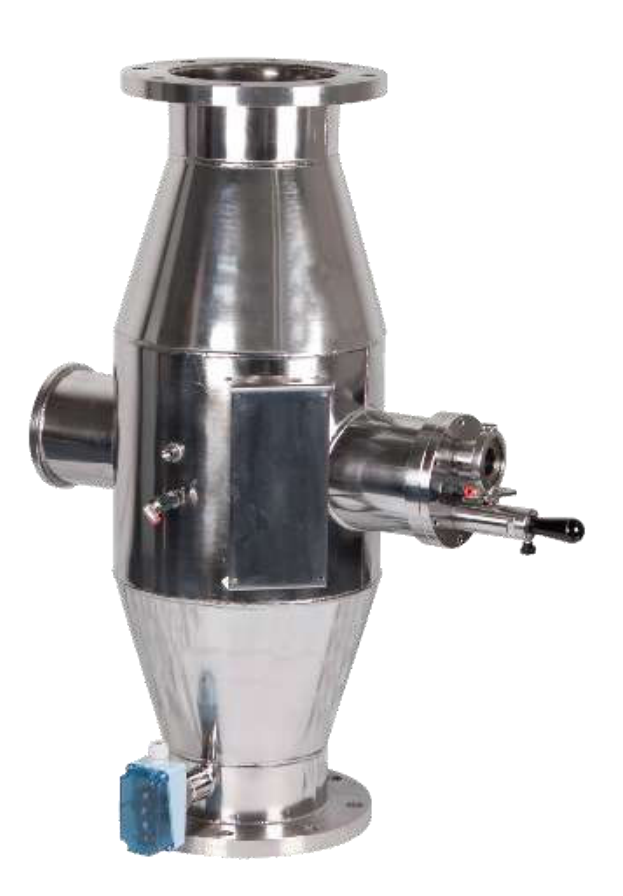

MANUAL OF INSTALLATION, USE AND SERVICING

CE

English 12-2017

## **INDEX**

| 1.  | Introduction                                                        | 3                                                           |
|-----|---------------------------------------------------------------------|-------------------------------------------------------------|
| 2.  | General Principles                                                  | 4                                                           |
|     | <ul><li>2.1. Mechanical Connection</li></ul>                        | 7<br>.10                                                    |
| 3.  | Safety measures and regulations                                     | 13                                                          |
|     | <ul><li>3.1. Electricity</li></ul>                                  | .13<br>.13<br>.13                                           |
| 4.  | Run the System                                                      | 14                                                          |
| 5.  | Touch Screen Panel                                                  | 15                                                          |
|     | <ul> <li>6.1 Main Screen</li></ul>                                  | .15<br>.16<br>.17<br>.20<br>.23<br>.26<br>.27<br>.29<br>.31 |
| 6.  | Electrical Panel Description                                        | 37                                                          |
|     | 7.1 External View                                                   | .37                                                         |
| 7   | 7.2 Mains Power Connections/ Input-Output Terminals                 | .37                                                         |
| /.  | a SMP 10 TC ( $\mathbf{R}$ A)                                       | 38                                                          |
|     | b. SMP 20 TC (RA)                                                   | .38                                                         |
|     | c. SMP 20 XL TC (RA)                                                | .38                                                         |
|     | <ul> <li>a. SMP 25 TC (RA)</li> <li>e. SMP 25 XL TC (RA)</li> </ul> | .38                                                         |
|     | f. SMP 35 TC (RA)                                                   | .38                                                         |
|     | g. SMP 35 XL TC (RA)                                                | .38                                                         |
| 8.  | Technical Data Sheet                                                | 38                                                          |
|     | a. SMP 10 TC (RA)                                                   | .38                                                         |
|     | c. SMP 20 XL TC (RA)                                                | .38                                                         |
|     | d. SMP 25 TC (RA)                                                   | .38                                                         |
|     | e. SMP 25 XL TC (RA)                                                | .38                                                         |
|     | g. SMP 35 XL TC (RA)                                                | .38                                                         |
| 9.  | Maintenance                                                         | 39                                                          |
| 10  | Replacement of motor shaft seal for UV SMP RA series                | 43                                                          |
| 11. | Spare Part Lists                                                    | 46                                                          |
| 13. | Electrical Panel Spare Parts                                        | 48                                                          |
| 14. | Electrical Diagram                                                  |                                                             |
| 15. | Warranty Conditions                                                 |                                                             |
| 16. | Declaration Of Conformity                                           | 50                                                          |

## 1. Introduction

This manual is for the following models of Medium pressure systems:

#### UV SMP 10 TC - UV SMP 10 XL TC - UV SMP 10 TC RA - UV SMP 10 XL TC RA UV SMP 20 TC - UV SMP 20 XL TC - UV SMP 20 TC RA - UV SMP 20 XL TC RA UV SMP 25 TC - UV SMP 25 XL TC - UV SMP 25 TC RA - UV SMP 25 XL TC RA UV SMP 35 TC - UV SMP 35 XL TC - UV SMP 35 TC RA - UV SMP 35 XL TC RA

This Pressure UV Systems is manufactured by S.I.T.A. s.r.l.

Warning: This equipment requires regular maintenance to ensure the requirements of the drinking water treated and the maintenance of the improvements as stated by the manufacturer.

These operating instructions contain important information for the operation and maintenance of the equipment.

Please ensure that these operating instructions are carefully read by all relevant persons before putting the unit into operation, this ensures the safe use of the UV system. The operating instructions are an integral part of the equipment supply.

Before putting the unit into operation, all conditions necessary for the safe operation of the equipment must be fulfilled.

The installation, commissioning and maintenance of the equipment should only be carried out by qualified personnel.

The equipment should only be operated by authorized personnel who have been trained accordingly.

No modifications should be made to the equipment without consulting S.I.T.A., as this could effect the safe operation of the unit. S.I.T.A. shall not be held responsible for damage resulting from unapproved modifications.

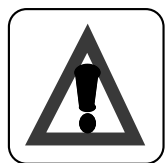

### **INSTRUCTION:**

The operating instructions are to be kept where they will be accessible for operating and maintenance personnel.

## 2. General Principles

### Information about UV irradiation

The use of UV RADIATION is now recognised as one of the finest technologies for disinfecting water. The UV rays are reproduced using special very pure quartz lamps containing mercury vapour that, when suitably activated by means of a current passing between electrodes, emits photons with varying amounts of energy in the deactivation phase, which results in the characteristic UV spectrum.

The inactivity of the pathogen microorganisms is due to the damage caused to the molecules of the nucleic acids by this radiation, which results in their cellular replication being compromised.

The fact that the water's chemical/physical and organoleptic qualities are not altered, and the complete absence of sub-products of disinfection, means that it is currently one of the safest and most commonly used technologies for disinfecting water.

Depending on their operating conditions, MERCURY VAPOUR LAMPS are able to emit radiation at differing wavelengths. Where the gases they contain are at low pressure and temperature, they produce the characteristic monochromatic spectrum (UV-C,  $\lambda = 253,7$  nm). Higher pressures and temperatures make it possible for other wavelengths to be produced that provide the polychromatic spectrum that is typical of MEDIUM PRESSURE lamps (UV-A, UV-B, UV-C).

In addition to the effective germicide action of the UV-C rays, the other UV components emitted cause the photochemical degradation of some substances such as chloramines.

SITA has made use of these favourable characteristics and has added MEDIUM PRESSURE lamps to their UV-C de-bacterial UV plants (that use low pressure lamps), in order to take advantage of all the potential of ultraviolet light.

Due to the higher output from the lamps, SITA's MEDIUM PRESSURE UNITS are able to treat large water flow-rates, while remaining compact in size. When suitably sized for its germicidal action, UV-C also provides a photochemical degradation effect.

#### **General Directions**

According to the European rules EN 60204-1 (safety of the set-up off the electrical equipment-general rules) the low tension electrical instruments (rule 2006/95/CE) must be connected to a current-tap provided with grounding.

#### Safety directions

The light of ultra-violet lamps can cause serious burns to unprotected skin and eyes, therefore it is strictly recommended not to connect it to the current tap without having before ensured the UV lamp in its housing and inserted the PVC cover.

Run-down lamps with mercury vapors should be considered special refuse.

For this reason you <u>must</u> get rid of them according the law.

#### Indications for the disposal

We remind that, according to D.L.25 july 2005, № 151 "Accomplishment of directives 2002/CE, 2002/96/CE and 2003/108/CE, concerning the reduction of the use of dangerous substances in electric and electronic equipments, and the disposal of waste" both mercury vapours lamps and electrical panels, when no more used, must be considered as special waste, and in the same way disposed of. To do that, it is possible to address to specialized centres for the recovery of dangerous materials, or to contact directly our technical department.

#### Electricity:

The lightening flash and arrowhead symbol is to alert the user to the presence of un-insulated "DANGEROUS VOLTAGE" within the enclosure.

The equipment may only be opened if the mains supply is isolated. The mains supply must not be restored as long as the equipment is open. This applies to both the electrical control panel and the reactor vessel.

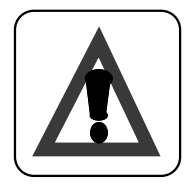

#### Attention:

Working on live equipment is forbidden.

#### Installation Guidance

Each UV Systems is made of an electrical panel and a stainless steel collector. The reactor control panel uses air cooling. The following guidelines must be followed.

#### **IMPORTANT:**

- ✓ The reactor and control panel must not be located in a position where the ambient air temperature exceeds 45°C.
- ✓ The reactor and control panel must not be located adjacent to other equipment that directly emit heat.
- ✓ The reactor and control panel must not be located adjacent to any chemical equipment that is likely to emit fumes(eg. Clorine).
- ✓ If the system is installed after the filters, it is recommended that a fine mesh strainer basket should be incorporated downstream of the reactor to protect against glass particles entering the pool in the unlikely event of the reactor internal glass quartz breaking in operation or during routine maintenance.
- ✓ It is recommended that the main piping incorporates a valved bypass around the reactor as well as isolating valves for the inlet and outlet connections thereby allowing the pool flow to be bypassed around the reactor during maintenance.
- ✓ Chemical dosing connections should, where possible, be incorporated downstream of the reactor.

Failure to comply with any of the above criteria could effect the operation and warranty of the unit and have an adverse effect on the long term reliability and lifespan of the system.

## 2.1. Mechanical Connection

1. Install the reactor as suggested in the following technical draw .

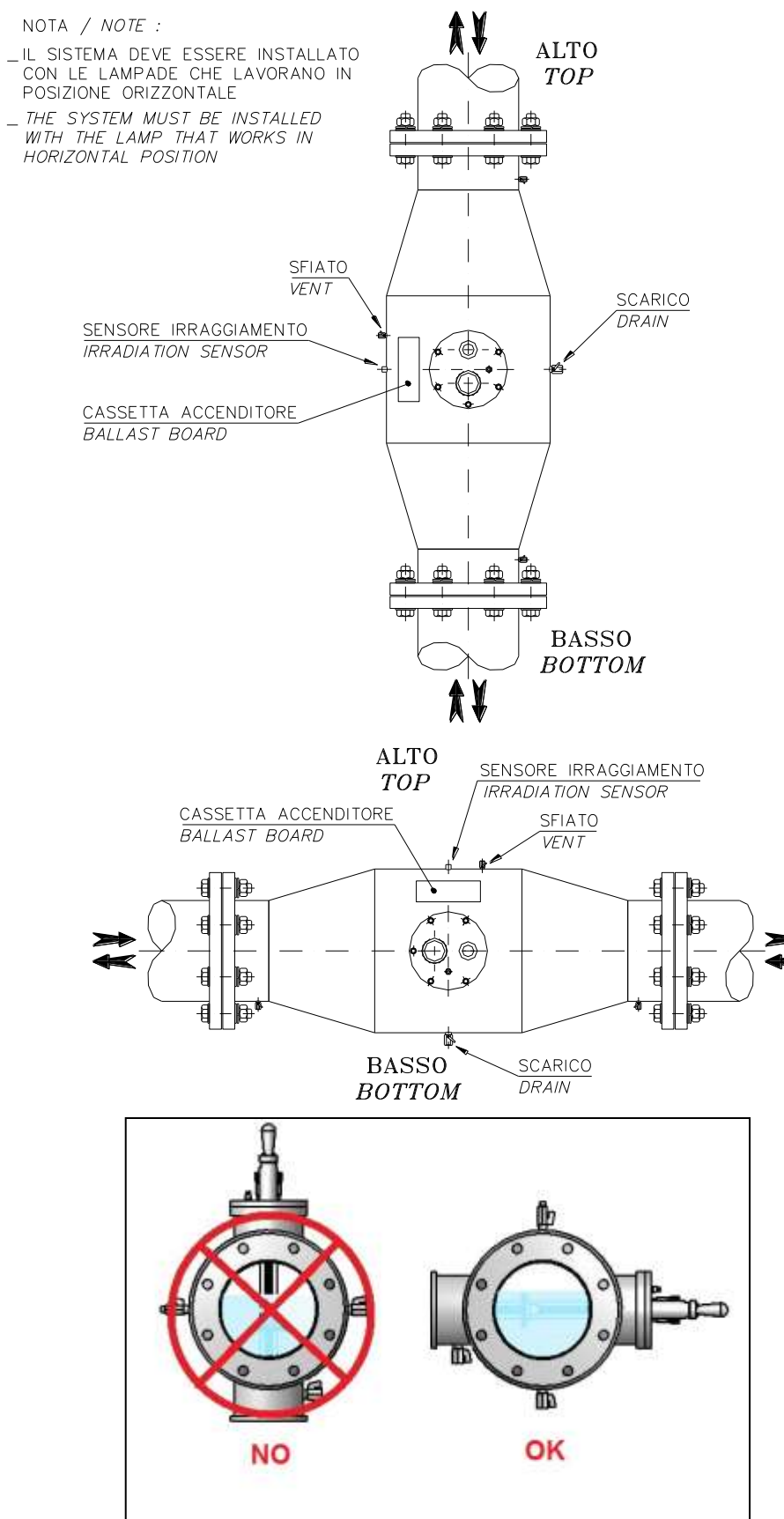

2 It is recommended that the main piping incorporates a valved bypass around the reactor as well as isolating valves for the inlet and outlet connections thereby allowing the flow to be bypassed around the reactor during maintenance.

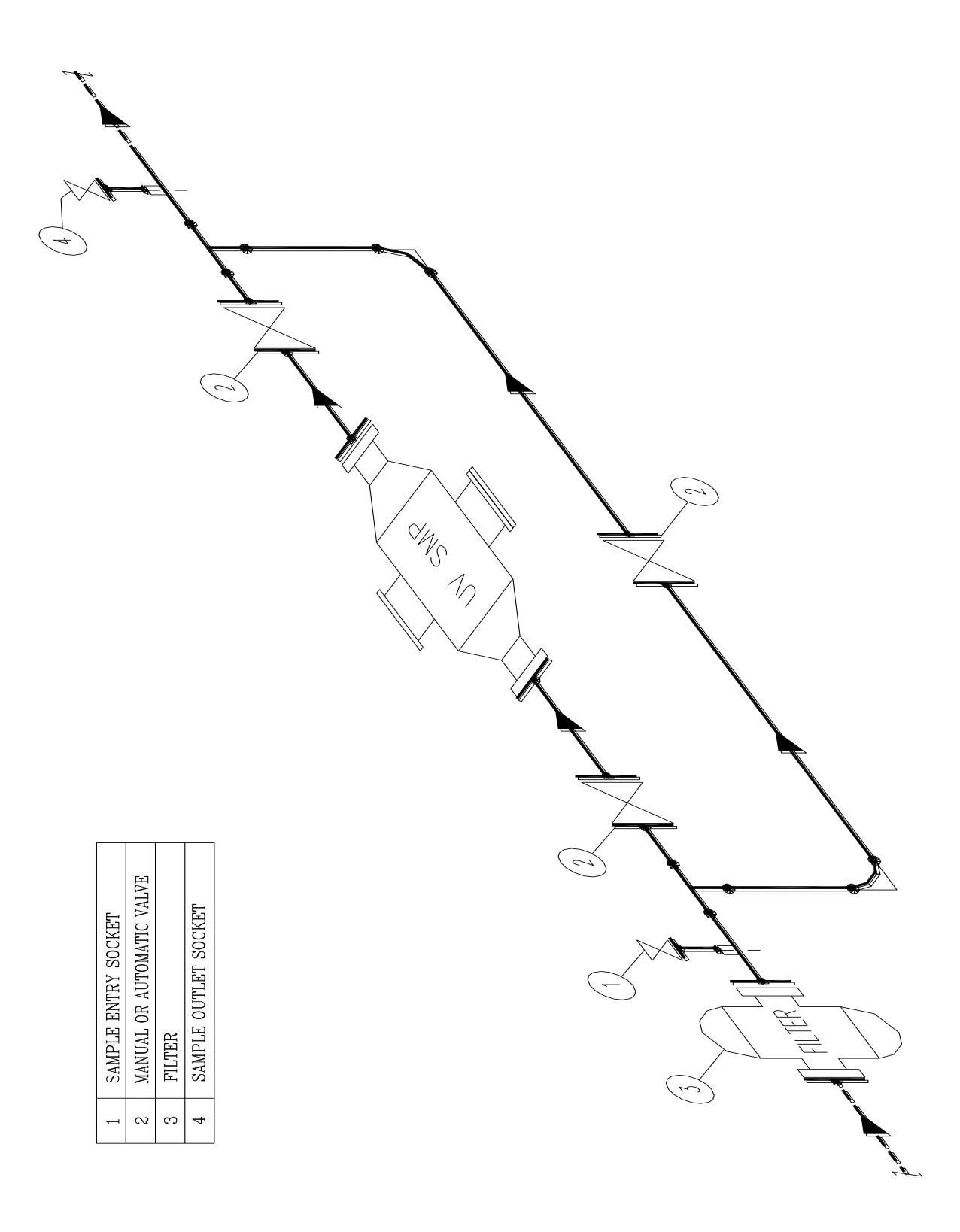

3 Insert sensors (with o-ring) into the chamber plugs. (only for RM model)

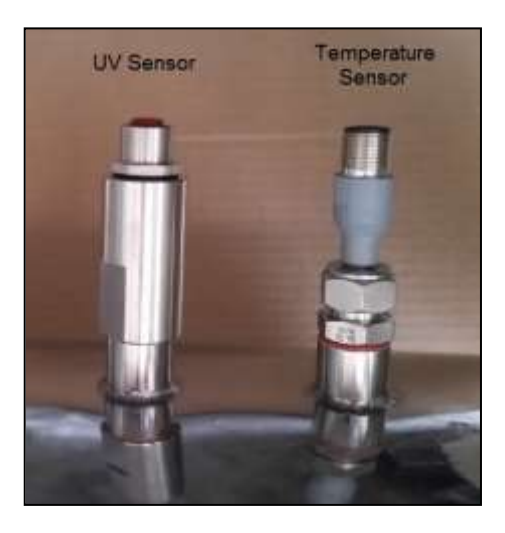

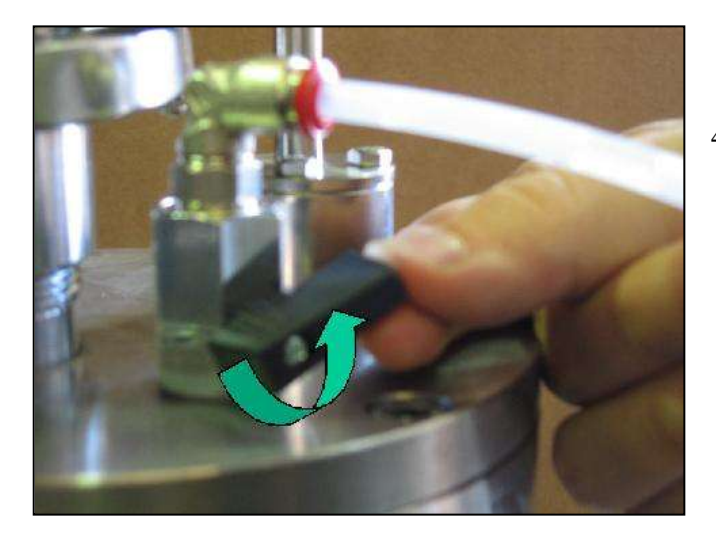

4 Install the drain and vent valve

- Open the vent valve and close the by-pass. Vent the air out of the reactor. 5 6

## 2.2. Electrical Connection

The electrical installation must only be carried out by a qualified electrical engineer. The electrical supply to the unit must be earthed.

1. Feed the electrical panel as in the following technical drawing.

## **SMP TC RA**

NOTE: SMP ELECTRICAL PANEL MUST BE FEEDED FOLLOWING THIS DRAWING. THIS WILL AVOID THAT, IN CASE OF TURNING OFF THE WATER PUMPS, THE UV SYSTEM HEATS THE WATER INTO THE REACTOR

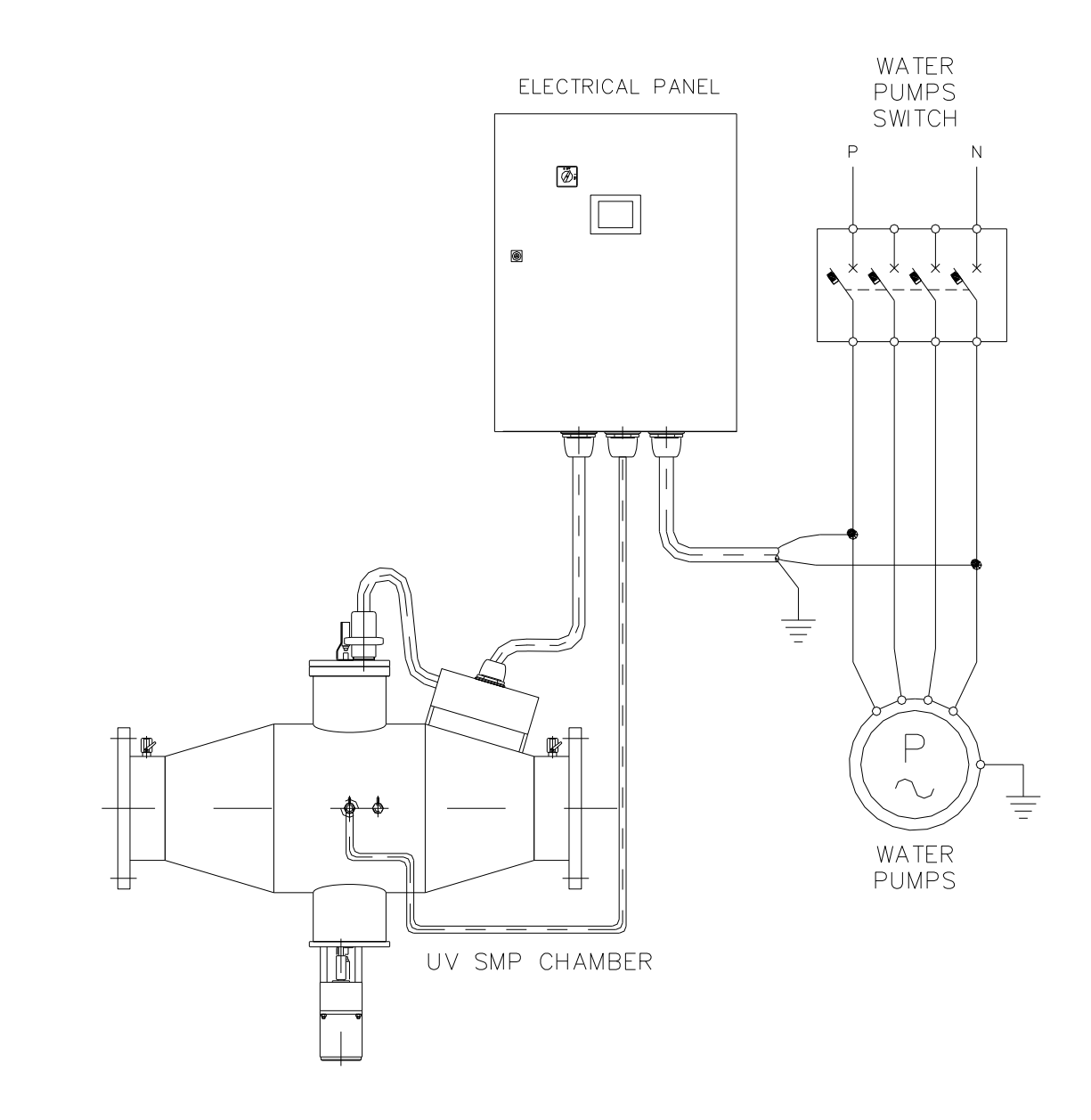

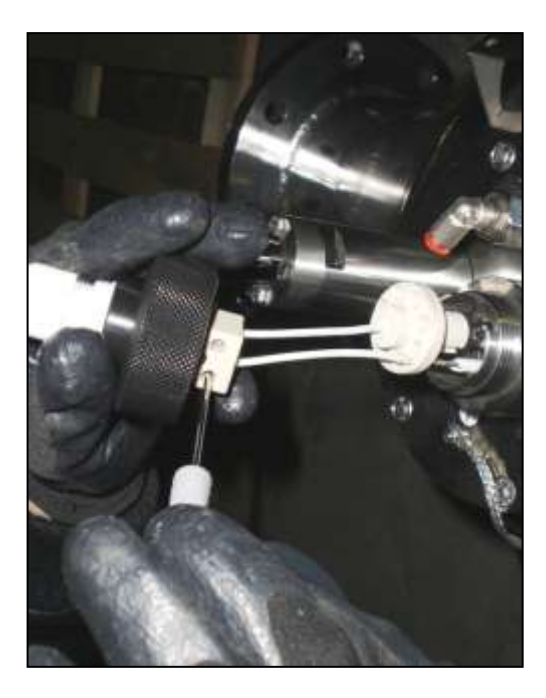

2 Connect the lamp's terminals.

3 Insert the lamp into the quartz already present in the stainless steel chamber.

- 4 Make the grounding of the stainless steel chamber.
- 5 Return wire has to be placed bottom side (between 3:00 and 9:00 o'clock)

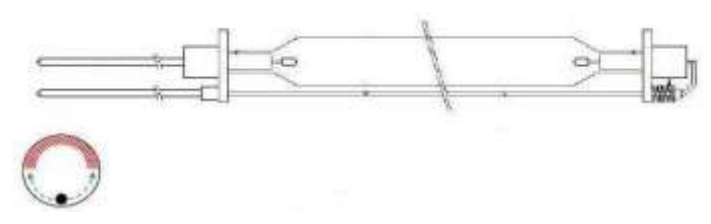

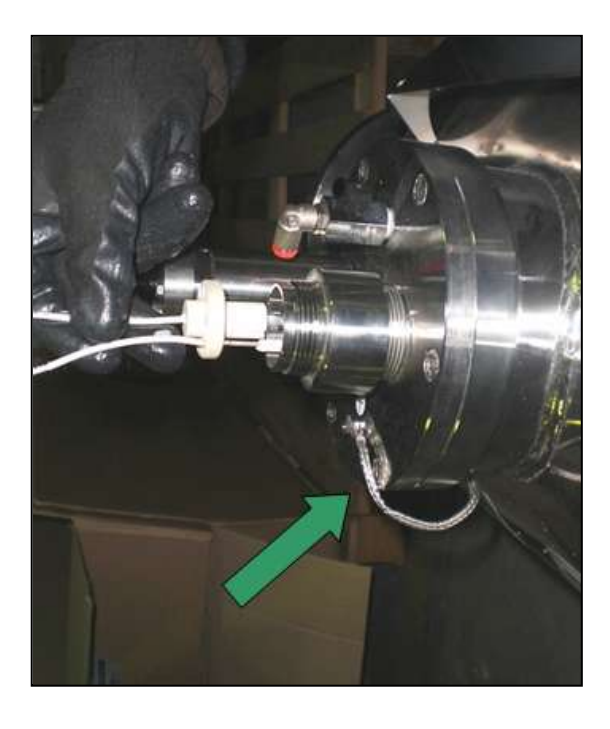

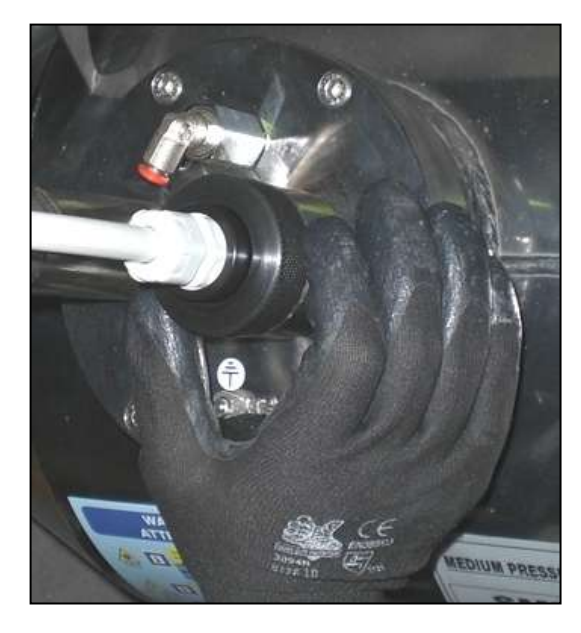

6 Block by screwing the ring nuts on the sleeve bolts.

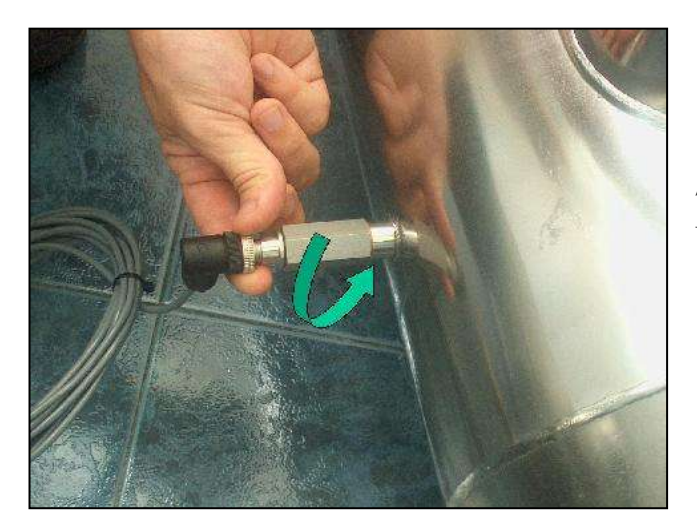

7 Connect the sensors cables to temperature and UV sensors

8 Make the connection to the terminal board: Check that the main electrical power supply is isolated to the control panel. (About the wiring see section Electrical Panel Description).

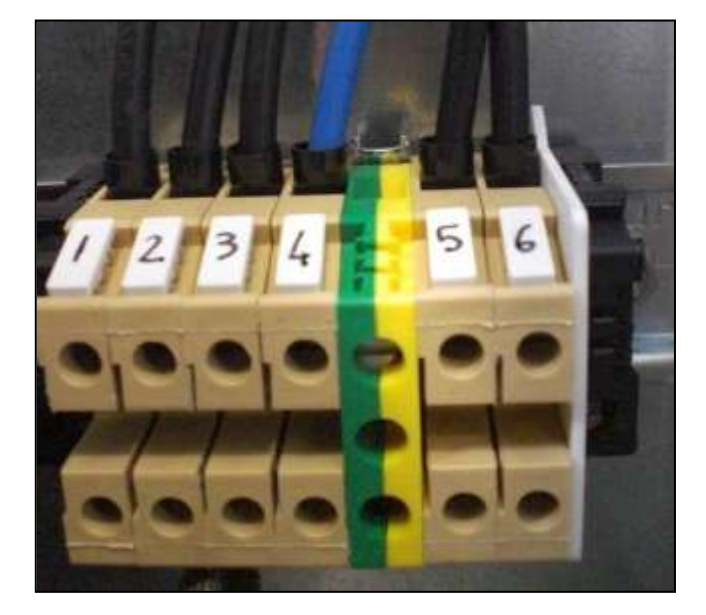

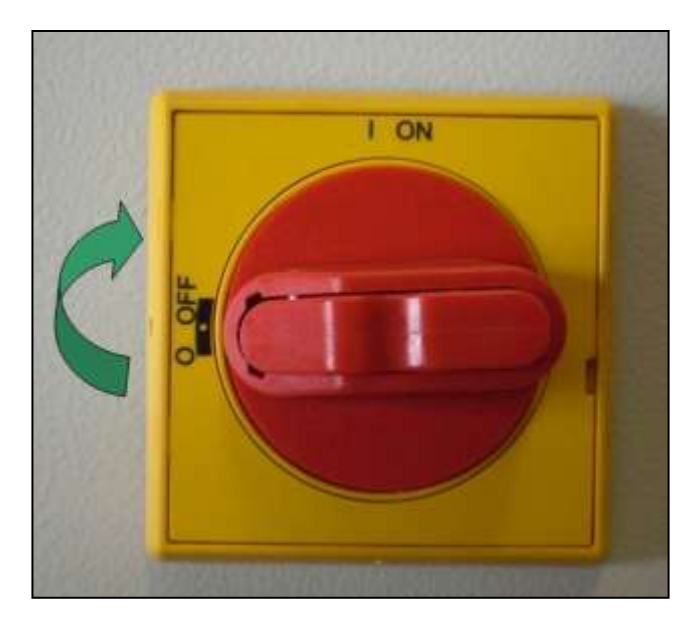

9 Turn the UV system on with the general switch (the lamp will light after few minutes). Do not open the electrical board without turning out the general switch. We remind you to test the differential switch every month. Lamp lights on only after some minutes to allow cooling after ON/OFF/ON cycle.

10 After 30 working minutes calibrate the sensor (see section "UV Controller")

## 3. Safety measures and regulations

The equipment must be installed, put into operation and maintained by trained specialists. The owner and/or user must ensure that the operating personnel has been suitable instructed.

The equipment has been subjected to a hazard analysis, corresponding precautionary measures regarding the safety of persons and domestic animals have been made. Nevertheless, it is still possible that **danger could arise** as a result of incorrect use, bad maintenance, material changes, etc. These dangers are associated with:

- ✓ Electricity
- ✓ Mechanical dangers
- ✓ Exposure to high intensity UV light

### 3.1. Electricity

The lightening flash and arrowhead symbol is to alert the user to the presence of un-insulated **"DANGEROUS VOLTAGE"** within the enclosure.

The equipment may **only** be opened if the mains supply is isolated. The mains supply must **not** be restored as long as the equipment is open.

![](_page_12_Picture_9.jpeg)

**ATTENTION:** Working on live equipment is forbidden.

## 3.2. Mechanical dangers

The equipment contains glass which must be handled with care. Broken lamps emits dangerous mercury vapours.

## 3.3. High intensity UV light exposure

The reactor contains UV emitting lamps and if exposed while energised can cause serious eye and skin damage. Ensure that the mains supply is isolated before opening any of the covers of the reactor.

## 4. Run the System

The commissioning personnel authorised by the owner and/or user, must read and understand the operating instructions.

The commissioning personnel must be familiar with the safety measures and regulations applicable to the country/area in which the system is installed.

### Turn On/Off the system

The preconditions for starting are:

- $\checkmark$  Water is flowing through the vessel.
- $\checkmark$  The electrical panel is feeded
- $\checkmark$  The lamps have been turn off for 10 minutes

If all these conditions are respected turn on the general switch.

![](_page_13_Picture_9.jpeg)

To shut OFF the system turn off the general switch.

## 5. Touch Screen Panel

## 6.1 Main Screen

Main screen of the system.

It displays the parameters of flow rate, transmittance, temperature, irradiation, lamps hour meter and quartz cleaning system (if available). It also displays the lamps power. In case of alarm flashing "ALARM button" is displayed.

![](_page_14_Figure_4.jpeg)

#### **Buttons**

|              | <b>ON/OFF</b> -) Turn on and off the UV lamps.                                                                                                    |
|--------------|----------------------------------------------------------------------------------------------------|
|              | <b>SETTING MENU</b><br>-) It allows to access the settings menu. The user can set all the parameters<br>useful measures and operation of the system, operate the UV system and<br>read all the parameters that the system records or stores (see "Main menu"). |
| ٥            | Manual Start/Stop cleaning system<br>-) If the system is equipped with a cleaning system, it allows to start and stop<br>the cleaning system (when automatic cleaning system is activated the button<br>is disabled).                                          |
| 🛆 ALARM !! 🛆 | Alarms button<br>-) Visible in case of alarm. Touch to access to the alarm and lamps status<br>visualization (see "Alarm screen").                                                                                                    |

## 6.2 Setting menu

In this menu the user can set, read and manage all the necessary parameters for the measures and the operation of the system.

![](_page_15_Picture_2.jpeg)

![](_page_15_Picture_3.jpeg)

return button = it allows to return to the previous screen

## 6.3 Lamps menu

The sub-menu where the user can read and set the parameters that control the lamps:

#### Module 1: Lamps

![](_page_16_Picture_3.jpeg)

- ▶ N° **lamps**: represents the number of lamps of the UV system.
- **Lamps lifespan**: represents the lamps maximum working hours.
- Residual lamp life: represents the lamps remaining working hours. It 'a countdown indicative of the residual lamps life from their last exchange.
   When this countdown reaches zero, an alarm alerts the user that lamps must changed.
   The countdown must be reactivated at every lamp change.

The button  $\checkmark$  restart the countdown. This operation sets the "Lamp Life Hour Meter" to the value of the useful life of the lamp. When the operator does this operation the number of lamp changes is also automatically updated.

**Lamps changes**: counter displays the number of lamp changes.

At each lamp change the countdown must be restarted touching  $\bigcirc$  and N  $^{\circ}$  of changing is automatically updated.

**Lamp power**: displays the lamps power level. The value range is from 50% to 100%.

With the button  $\triangleright$  the user can access to power regulation screen and set the power value (see next screen). Access to the screen is protected by a 5-digit password.

#### **Power Regulation**

| Power Regulation 🛛 🔊           | Power Regulation 🛛 🔊           | Power Regulation 🛛 🔊             |  |
|--------------------------------|--------------------------------|----------------------------------|--|
| Manual Flow Paging Does Paging | Manual Flow Pacing Dose Pacing | Manual T Flow Pacing Doos Pacing |  |
| Enable Manual 🔲                | Enable Flow Pacing             | Eneble Dose Reing                |  |
| $\frown$                       | Excesse Row 1234 mo/h          | Experience 12345 J/m             |  |
|                                | Power 123                      | Power 123 - 9                    |  |
|                                | Signal atting                  | Sensingting                      |  |
| 123                            | 4 min = 123 min/h              | // m2/ 123 mc/h                  |  |
|                                | 20 mA = 1234. ma/h est         | 20 m/s = 1234 me/h 📻             |  |

#### Module 1: Manual

Enabling this option the user can adjust the lamps power level manually from a minimum of 50% to a maximum value of 100%. With the **RESET** button user can restore the default value to 100%.

#### **Module 2: Flow Pacing**

Enabling this option user can set the expected water flow. In case of water flow higher than the expected value then the UV panel will increase lamp power and vice versa.%.

**Expected flow:** setting the expected flow.

Signal Setting: the panel has a 4/20 mA input signal that describes the flow rate read by the flowmeter. The signal can be set:

Associate values 4 and 20 as the minimum and maximum flow rate determined mc/h.

Press button **RESET** to restore the factory setting value.

#### **Module 3: Dose Pacing**

Enabling this option user sets a UV dose value to be maintained. The UV panel will automatically regulate lamp power to maintain this value.

For Instance, if the flow increases and the UV dose decreases then the panel will increase lamp power.

- **Expected dose:** setting the expected dose.
- Signal Setting: the UV707MB special board has a 4/20 mA input signal that describes the flow rate read by the flowmeter. The signal can be set:

Associate values 4 and 20 as the minimum and maximum flow rate determined mc/h.

Press button **RESET** to restore the factory setting value.

Module 2-3: Ballast 1-6 (7-12)

| 🛰 Lamps 🛃                                     | 🛀 Lamps 🞻                                   |
|-----------------------------------------------|---------------------------------------------|
| Lamps Ballast 1-6 Ballast 7-12                | Lamps Ballast 1-6 Ballast 7-12              |
| 💶 🏈 T 🛛 123 °C 🛛 P 1234 W 🔄 12.12 A 🔍 123.1 V | 🔽 🏈 To 123 °C P 1234 W I 12.12 A U 123.1 V  |
| 2 🏈 To 123 °C P 1234 W J 12.12 A U 123.1 V    | a 🕼 To 123 °C P 1234 W J 12.12 A U 123.1 V  |
| a 🏈 To 123 °C P 1234 W J 12.12 A U 123.1 V    | 😫 🏈 To 123 °C P 1234 W J 12.12 A U 123.1 V  |
| 🖪 🏈 To 123 °C P 1234 W J 12.12 A U 123.1 V    | 10 🏈 To 123 °C P 1234 W J 12.12 A U 123.1 V |
| 🚨 🏈 T 🛛 123 °C 🛛 P 1234 W 🔄 12.12 A 🔍 123.1 V | 🛄 🏈 To 123 °C P 1234 W 🛛 12.12 A 🔍 123.1 V  |
| 🛿 🏈 To 123 °C P 123 W I 1.12 A U 123.1 V      | 🔟 🏈 To 123 °C P 123 W I 1.12 A U 123.1 V    |

This screen displays the parameters of temperature, power, current and voltage of each lamp.

## 6.4 Panel menu

Submenu where the user can read and set the framework parameters of the system. The panel menu is divided into 4 modules.

#### Module 1: Model

![](_page_19_Picture_3.jpeg)

- ▶ **Model:** displays the control panel type.
- Absorption: shows the theoretical panel value of absorption preset by password menu
- > Panel temperature: displays the temperature inside the panel in Celsius Degree.

![](_page_19_Picture_7.jpeg)

#### Important!

If the temperature is higher than the threshold then the system will automatically turn off. In this case, a message will appear "SHUTDOWN DUE TO HIGH PANEL TEMPERATURE".

- > Total hour: represents the total life of the system.
- > Startup: represents the number of ignitions.

![](_page_19_Picture_12.jpeg)

#### Important!

If the frequency of switching on / off is too high UV lamps reduce their efficiency and their useful lives.

System config: touching on low user can access to the PLC system configuration.

#### Module 2: Timer

![](_page_20_Picture_1.jpeg)

- **Date:** shows the current date.
- > **Time:** shows the current time
- > **On/Off Timer:** it allows to able/disable the automatic start and stop of the lamps.
- > **On:** sets the time for automatic start up.
- > Off: sets the time for automatic shutdown.

Press **RESET** to restore the factory setting value.

#### Module 3: Remote

![](_page_20_Picture_9.jpeg)

> Contact NC/NO: It allows to set the remote ON/OFF contact.

**NO** (factory settings) = The UV system works when the REMOTE ON/OFF contact is open (see electrical diagram).

**NC** = The UV system works when the REMOTE ON/OFF contact is closed (see electrical diagram).

![](_page_20_Picture_13.jpeg)

#### Important!

This setting fulfils the Fail Safe Open requirement (in case the cable connected to the remote

#### ON/OFF contact is cut then the system turns OFF).

Remote OFF delay: It allows to set the shutdown delay from remote contact. This setting can helps when the remote ON/OFF contact is directly connected to a flow switch. By increasing the remote off delay the system does not shut off for short flow stop.

![](_page_21_Picture_2.jpeg)

#### Important!

The remote off delay cannot be too long otherwise the chamber may reach over temperature.

#### Module 4: G. alarm

![](_page_21_Picture_6.jpeg)

> Contact NC/NO: It allows to set the General Alarm contact.

**NO** (factory settings) = it allow to set UV system General Alarm in normal open condition (see electrical diagram).

**NC** = it allow to set UV system General Alarm in normal close condition (see electrical diagram).

Contact GA/EV: It allows to set the general alarm contact status in case of shutdown from the user.

**GA** (factory settings) = In this case water flow does not stop if an electrovalve is driven by the General Alarm Contact

EV = In this case water flow stops if an electro valve is driven by the General Alarm Contact.

### 6.5 Sensor menu

Submenu where the user can read and set the parameters that control the irradiance/temperature sensor.

With the button vou can switch from screen 1 to screen 2.

#### Screen 1:

![](_page_22_Picture_4.jpeg)

- **Temperature:** displays the collector temperatures in Celsius Degrees.
- ➤ Irradiance: shows the UV-C irradiance read by the sensor placed at the edge of the collector. The signal of the radiation can be displayed in % or in W/m2.
- Dose: in case of panel connected to a flow signal, the system can also calculate UV dose expressed in J/m2 UV dose.
- Sensor calibration: if irradiance is displayed as % then it will be possible to calibrate the sensor.

Touching on  $\triangleright$  the user can open the pop-up calibration:

![](_page_22_Figure_10.jpeg)

Touching on "CALIBRATE" the user confirms that the signal read by the sensor corresponds to 100% of the radiation of the lamps.

![](_page_23_Picture_0.jpeg)

#### Important!

The sensor must be calibrated at every lamps changing.

![](_page_23_Picture_3.jpeg)

#### Important!

To calculate the radiation factor % it is necessary that the lamps reach the steady state conditions. Delay time depends on lamps type and water temperature. We therefore advice to wait 30 min from the system start up.

![](_page_23_Picture_6.jpeg)

#### Important!

The same operation can be done if the irradiation is shown in W/m2 (or the dose in J/m2.) This operation can be performed only by authorized personnel.

4/20 mA calibration: The PLC has a 4/20 mA output signal which describes the water temperature and the UV dose (or UV Irradiance) calculated from PLC. The temperature signal in mA has a linear correspondence: 4mA= 0°C and 20mA=100°C. The output signal of the UV dose can be set:

Touch on  $\triangleright$  to open 4/20mA calibration popup menu:

![](_page_23_Picture_11.jpeg)

Associate the values 4 and 20 mA to the minimum and maximum Dose (Irradiance). Touching "OK", the user calibrates the 4/20 mA output.

With the button  $\bigvee$  user can switch from screen 2 to 1.

#### Screen 2:

![](_page_23_Picture_15.jpeg)

this screen allows to set alarm thresholds.

Max temperature: settable threshold that defines the maximum acceptable temperature in the plant before shut off for safety.

![](_page_24_Picture_1.jpeg)

#### Important!

In case of absence of flow the UV lamps can increase water temperature. This can damage lamps and UV system. If the temperature is higher than the threshold then the system will automatically turn off. In this case this message will appear "SHUTDOWN DUE TO HIGH CHAMBER TEMPERATURE".

*Factory setting:* 50°*C* 

Low irradiance (dose) pre-alarm: If UV irradiance decreases below the pre-alarm threshold then an alert is displayed.

To avoid this warning, clean the quartz containing lamps, replace the lamps or improve water quality.

![](_page_24_Picture_7.jpeg)

*Important!* The pre-alarm threshold is set to be always higher than the alarm threshold (+10).

![](_page_24_Picture_9.jpeg)

*Important!* The irradiance can be displayed in % or in W/m2. In any case, the thresholds will have the same value.

Low irradiance (dose) alarm: If the output UV dose decreases below the alarm threshold then an alarm is displayed.

The water that passes through the UV system when the dose is below the alarm threshold can not be fully disinfected. To avoid this warning, clean the quartz containing lamps, replace lamps or improve water quality with an adequate pre-treatment.

Touch button **RESET** to restore the factory setting value.

- **Temp Offset:** To set the offset of the sensor temperature.
- > Irradiance Offset: To set the offset of the sensor irradiance (dose) signal in mV.

## 6.6 Automatic cleaning system

Submenu where the user can read and set the parameters that control the automatic cleaning system.

![](_page_25_Picture_2.jpeg)

- > Auto Cleaning ON/OFF: It allows to able/disable the automatic cleaning system.
- Wipers cycles: counter displays the number of wiper cycles
   *Touch the button* to reset the numbers of wiper cycles .
- Days: to set the week days in which it is active the automatic cleaning system (green on, grey off)
- > Start: to set the time start for automatic cleaning system.
- Stop: to set the time stop for automatic cleaning system.
- **Frequency:** to set the frequency of the automatic cleaning cycle between start and stop times.

## 6.7 Parameters

Submenu where the user can read and set the water parameter.

With the button vou can switch from screen 1 to screen 2.

#### Screen 1:

![](_page_26_Picture_4.jpeg)

- **Flow rate:** displays the flow rate in mc/h.
- > **Transmittance:** shows the water transmittance read by the UVT meter sensor in %.
- Flow meter setting : the UV707MB special board has a 4/20 mA input signal which describes the water flow rate. The signal can be set:

Touch on  $\triangleright$  to open 4/20mA calibration popup menu:

![](_page_26_Picture_9.jpeg)

Associate the values 4 and 20 mA to the minimum and maximum flow rate input. Touching "OK", the user calibrates the 4/20 mA input.

Transmittance setting : the UV707MB special board has a 4/20 mA input signal which describes the UVT transmittance. The signal can be set: Touch on to open 4/20mA calibration popup menu:

Associate the values 4 and 20 the minimum and maximum flow rate input. Touching "OK", the user calibrates the 4/20 mA input.

![](_page_27_Picture_1.jpeg)

this screen allows to set alarm thresholds.

Max Flow: settable threshold that defines the maximum acceptable flow rate in the plant before having the alarm. If the "High Flow Shutdown" button is activated the plant shut off for safety.

Factory setting: 9999 mc/h

Min Flow: settable threshold that defines the minimum acceptable flow rate in the plant before having the alarm. If the "Low Flow Shutdown" button is activated the plant shut off for safety. If the "Autorestart Low Flow" button is activated the plant turn on automatically when flow rate exceeds the minimum acceptable flow rate.

Factory setting:0 mc/h

![](_page_27_Picture_7.jpeg)

#### Important!

In case of absence of flow the UV lamps can increase chamber temperature. This can damage lamps and UV system. If the temperature is higher than the threshold then the system will automatically turn off. In this case, this message will appear "SHUTDOWN DUE TO HIGH CHAMBER TEMPERATURE".

Touch button **RESET** to restore the factory setting value.

## 6.8 Datalog - Events

Touching "datalog- event" button either the datalog screen or the event screen can be visualized.

![](_page_28_Picture_2.jpeg)

#### **Datalog screen:**

Submenu where the user can view the trend of system parameter:

![](_page_28_Picture_5.jpeg)

#### **Parameters:**

- Irradiance (Dose)
- Temperature (chamber and panel)
- Power lamps
- Flow rate (if avaiable)
- Transmittance (if avaiable)

Touching on the different symbols the user has access to the respective chart.

Datalog displayed parameters values on line is carried out every 600 seconds with a frequency of 10s. Datalog saved parameters values (with a frequency of 10s) is carried out every 2 years. After this time the oldest data will be overwritten.

![](_page_28_Picture_14.jpeg)

#### Important!

To save the datalog it is necessary to connect an USB memory stick (of min 1 GB) on the PLC USB plug.

#### Important!

The files stored on a USB pen have .dat extension. Those files can be converted to .csv file, accessible with software Excel, Calc or similar, with a special conversion software. Obtain details on how to get the software.

#### **Events screen:**

In this section alarms and events of the system are displayed:

![](_page_29_Picture_5.jpeg)

The events are displayed in chronological order.

When the event is active, it is highlighted in red.

Displays shows up to 100 events, after which the oldest events will be overwritten.

The last 100 day events are saved into USB pen every day.

![](_page_29_Picture_10.jpeg)

#### Important!

The files stored on a USB key events are in .csv extension. Use Excel, Calc or similar software to open the files.

## 6.9 List of alarms and troubleshooting

Each alarm activates the main relay (dry contact and 24 Vdc output). The message ALARM! on the Main Screen starts flashing. Touch "ALARMS" button on the screen to visualize the alarms. The screen lists all the possible alarms and shows the status of lights

![](_page_30_Picture_2.jpeg)

On  $\rightarrow$  alarm active

Off → alarm disactive

LAMP FAULT  $\rightarrow$  Each lamp of the UV system is identified by a number.

This message visualizes the lamp number which is not working.

#### **Possible Causes:**

- ✓ Lamp Burned
- ✓ Lamp Driver Failure
- ✓ Lamp Driver Missing Communication
- Solutions:
  - ✓ Change the lamp
  - ✓ See below

#### Lamp Driver Visual Diagnosis:

For visual diagnosis, communication status and device status will be indicated by LEDs:

AMPS FAULT

| LED State Color | LED State Color                                                            | LED State Color |
|-----------------|----------------------------------------------------------------------------|-----------------|
| Communication   | Switched on during frame reception or sending.                             | Yellow          |
| Error           | On: internal fault<br>Flashing: communication fault or configuration fault | Red             |
| Device Status   | On: device powered                                                         | Green           |
| Lamp on         | On: Lamp on                                                                | Blue            |

![](_page_30_Picture_17.jpeg)

#### Important!

Replace and connect the lamps only with panel switched off, wait 20 seconds before you restore power to allow the reset lighter. Otherwise, the igniter is not reset and the new lamp is not recognized.

Lamps status Diagnosis:

Push the "LAMPS FAULT" light

to access in the lamps status panel.

![](_page_30_Picture_23.jpeg)

In this screen the user can see all the lamps status. In ModBus mode it is possible to read the lamp driver informations:

**INT**: If highlighted then describes either a "*System Failure*" or a "*Lamp Driver Failures*" (Input-Voltage Fault; Hardware Protect Fault; Fan Fault; Lamp Driver Internal Voltages Fault)

A system failure will occur in case of :

Input voltage too high. High limit 305V.

Remark when input voltage is below 180V the lamp will be automatically dimmed to attempt to continue operation..

A Lamp Driver failure will occur in case of: 1. Internal Lamp Driver error. *Possible causes:* 

a. Fan:

Keep airflow area open and clean for maximum cooling capacity.

After removing AC-mains input power wait at least 1 minute before working on the fan. After 1 minute the fan can easily be removed, using a screw driver see below:

![](_page_31_Picture_9.jpeg)

Note: re-position the fan wiring exactly in the same way as the original fan wiring!

b. Internal error. Please ask the manufacturer for troubleshooting.

**T**: If highlighted then a "temperature error" or "over temperature" occurred (Cooling unit Temp Fault; Intake Air Temp Fault)

A temperature error will occur in case of:

1. Intake air temperature too high or too low. Low limit 0°C, High limit 50°C

2. Cooling unit temperature too high. High limit 85°C

PH: If highlighted then lamp driver is in "Lamp Reignition status".

Lamp Driver tries to ignite the lamp 12 times (18 sec interval) without success. Possible causes:

a. Lamp still too hot.

- b. Lamp defect.
- c. Cable not connected

**R**: If highlighted then the lamp could be: open, disconnected, in short, lamp for 5 min below 85% power, lamp for 2 min below 85%.

When the lamp does not reach the 85% of the output power level within 5 minutes. Possible causes:

- a. Overcooling of the lamp.
- b. Wrong lamp type.

c. Lamp defect.d. Lamp end of life.

When the lamp is remotely switched on and the 85% of the output power level is reached. However when the output power drops below the 85% of the powerset level for 2 minutes the lamp will be shut off as well. Possible causes:

a. Overcooling of the lamp.

b. Wrong lamp type.

c. Lamp defect

d. Lamp end of life.

**MB**: : If highlighted then the SITA touch screen is not able to communicate with the lamps driver. Check the modBus communication cables.

LOW IRRADIANCE (DOSE)  $\rightarrow$  It's visualized in case the UV Irradiance (or Dose) is under the threshold level.

#### Possible Causes:

- ✓ Deposit on quartz sleeves lamp protection
- ✓ Variation on UV transmittance of the water
- ✓ Decrease of the UV-C output in lamp(s) due to the lamp ageing
   ✓ Deposit on guartz of the UV sensor

#### Solutions:

 $\checkmark$  Clean the quartz sleeve

Clean the quartz sleeve

Filter the water

Change the lamps

Clean the sensor

- ✓ Filter the water
- ✓ Change the lamps
- ✓ Clean the sensor

**PREALARM LOW IRRADIANCE (DOSE)**  $\rightarrow$  It's visualized in case the UV Dose is under the threshold level

#### Possible Causes:

## Solutions:

 $\checkmark$ 

 $\checkmark$ 

 $\checkmark$ 

- ✓ Deposit on quartz sleeves lamp protection
- $\checkmark$  Variation on UV transmittance of the water
- ✓ Decrease of the UV-C output in lamp(s) due
- to the lamp ageing
- $\checkmark$  Deposit on quartz of the UV sensor

![](_page_33_Picture_18.jpeg)

#### Important!

Lamp lifespan finished

This alarm doesn't switch the main relays.

LAMPS EXHAUST  $\rightarrow$  It's visualized in case the countdown of lamp life reaches 0 h. This means that the lamp worked for more than their lifespan.

#### Possible Causes:

#### Solutions:

 Change the lamp(s) and press to restart the lamp hour meter count down

**PREALARM LAMPS EXHAUST**  $\rightarrow$  Displayed if the countdown of lamp life reaches 200 h. This means that the lamps has almost reached their lifespan.

#### **Possible Causes:**

#### Solutions:

Lamp lifespan finished

✓ Prepare to replace the lamps

![](_page_33_Picture_30.jpeg)

#### Important!

This alarm doesn't switch the main relays.

COMUNICATION ERROR  $\rightarrow$  It's visualized in case the plc doesn't receive any signal from the UV707MB or the ballast modbus communication.

#### **Possible Causes:**

#### Solutions:

- ✓ No Communication between PLC and 707MB card or Modbus Ballast (cable broken or disconnected)
- ✓ No Communication between PLC and the ballast

#### ✓ Connect the cable

✓ Ask the manufacturer

# CLEANIG SYSTEM ERROR $\rightarrow$ It's visualized in case of problems in the automatic cleaning system.

#### Possible Causes:

Solutions:

Ask the manufacter

- End switches broken
- Cleaning system clogged

## CHAMBER HIGH TEMPERATURE

![](_page_34_Picture_6.jpeg)

![](_page_34_Picture_7.jpeg)

This alarm shut down the panel. It's visualized in case the water temperature inside the chamber is higher then the settable threshold level (*factory setting*  $50^{\circ}C$ )

#### Possible Causes:

#### Solution:

- ✓ No Flow
- ✓ Non correct signal from the temperature sensor
- Check pumps, valves
- Check the temperature sensor

![](_page_34_Picture_15.jpeg)

#### Important!

In case of high water temperature the system shuts down for safety. The user must find the over temperature reason and restart the system manually. Automatic restart is not possible because it could generate cycling of over temperature shut down, cooling and automatic restart.

#### PANEL HIGH TEMPERATURE

Shutdown Due To High Panel Temperature This alarm shut down the panel. It's visualized in case the panel temperature is higher than the settable threshold level (*factory setting*  $50^{\circ}C$ ).

#### Possible Causes:

#### Solution:

- $\checkmark$  Problem on the fan
- ✓ Non correct signal from the temperature sensor

- Check the fan
- ✓ Check the temperature sensor
- ✓ Clean/change the filter

![](_page_35_Picture_0.jpeg)

#### Important!

In case of high panel temperature the system shuts down for safety. The user must find the over temperature reason and restart the system manually. Automatic restart is not possible because it could generate cycling of over temperature shut off, cooling and automatic restart.

![](_page_35_Picture_3.jpeg)

#### Important!

This alarms activates alarm relay that will be deactivated only when both a good temperature is restored and the system is restarted manually.

#### LOW FLOW

If shout down option is activated this alarm shuts down the panel. It's visualized in case the flow rate inside the chamber is lower than the settable threshold level (*factory setting 1 mc/h*)

#### **Possible Causes:**

#### Solution:

- Low Flow
- Non correct signal from the flowmeter

Check pumps, valves

Check the flowmeter

![](_page_35_Picture_17.jpeg)

#### Important!

In case of low flow the system shuts down for safety. The user must find the low flow reason and restart the system manually. Automatic restart is not possible because it could generate cycling of low flow shut down.

#### **HIGH FLOW**

If shout down option is activated this alarm shutdowns the panel. It's visualized in case the flow rate inside the chamber is higher than the settable threshold level (*factory setting 9999 mc/h*)

#### **Possible Causes:**

- **High Flow**
- Non correct signal from the  $\checkmark$ flowmeter

![](_page_35_Picture_27.jpeg)

#### Important!

In case of high flow the system shuts down for safety. The user must find the high flow reason and restart the system manually. Automatic restart is not possible because it could generate cycling of high flow shut down.

Solution:

Check pumps, valves

Check the flowmeter

## 6. Electrical Panel Description

## 7.1 External View

![](_page_36_Figure_2.jpeg)

## 7.2 Mains Power Connections/ Input-Output Terminals

See attachment to the manual

### 7. Reactor Dimensions

#### a.SMP 10 TC (RA)

(see the attachments to the manual)

**b.SMP 20 TC (RA)** (see the attachments to the manual)

#### c.SMP 20 XL TC (RA)

(see the attachments to the manual)

#### d. SMP 25 TC (RA)

(see the attachments to the manual)

### e.SMP 25 XL TC (RA)

(see the attachments to the manual)

#### f. SMP 35 TC (RA)

(see the attachments to the manual)

#### g.SMP 35 XL TC (RA)

(see the attachments to the manual)

## 8. Technical Data Sheet

#### a.SMP 10 TC (RA) (see the attachments to the manual)

#### b.SMP 20 TC (RA)

(see the attachments to the manual)

## c.SMP 20 XL TC (RA)

(see the attachments to the manual)

## d.SMP 25 TC (RA)

(see the attachments to the manual)

## e.SMP 25 XL TC (RA) (see the attachments to the manual)

**f. SMP 35 TC (RA)** (see the attachments to the manual)

#### g.SMP 35 XL TC (RA) (see the attachments to the manual)

38

## 9. Maintenance

Maintenance work may only be carried out by personnel who have been trained and authorized for this work by the owner and/or user. The owner and/or user must ensure that the maintenance personnel are familiar with the safety measures and regulations, and that they also comply with them, in addition to having read and understood the operating instructions.

Only original replacement parts from the supplier must be used.

The following are the recommended service intervals for replacement parts:

| ✓ <u>UV Lamp:</u>           | Replacement every 10000 h.                    |
|-----------------------------|-----------------------------------------------|
| ✓ <u>Quartz sleeve:</u>     | Clean every week, replacement depends on wear |
| ✓ <u>O-Rings:</u>           | Replacement every year.                       |
| ✓ Control Panel filter mat: | Replacement or cleaning every year            |

## Replacement of the UV lamp

UV Replacement must be done when the Partial Hour Timer display 6000 hours.

Operations:

- 1. Switch off the electrical panel. Check that the main power supply is isolated to the control panel.
- 2. Make sure that the power has been isolated or that the UV lamp has been OFF for at least 15 minutes before carrying out the following procedure. This is to ensure that any residual heat on the lamp has been dissipated.
- 3. Screw out the ring nuts.
- 4. Short-circuit the feeding cable (for example with a screwdriver) to run down the capacitor.

![](_page_38_Picture_12.jpeg)

## ATTENTION: Do not touch the feeding cable without creating a short circuit

- 5. Screw out the ceramic terminal that secure the lamp terminal plate to the reactor glad nut.
- 6. Visually check the internals of the vessel sleeve for any signs of cracking or water leakage that could have occurred during operation.

## **INFORMATION:** *The UV lamp glass and quartz sleeve must never be handled with a bare hand. When handling the glass, clean white cotton gloves must always be worn.*

- 7. Insert the new lamp, securing with the fixing ceramic terminal.
- 8. Block by screwing the ring nuts on the sleeve bolts.
- 9. Ensure that the fixing screws are re-fitted as they form the Earth connection for the cover.
- 10. Reset the Partial Hours (See Section "Reset Partial Hours")
- 11. Calibrate the sensor (See Section "Calibrate the sensor").

## Clean the quartz sleeve (SMP Model)

Clean must be done every month (suggested range 1 week) to preserve the correct working of the system. The UV system is provided with a manual cleaning system piston.

![](_page_39_Picture_2.jpeg)

Cleaning procedure:

Unscrew the B screw (this screw blocks the cleaning bar in standard working)

![](_page_39_Picture_5.jpeg)

#### If the chamber is pressurized: After the B screw is unscrewed the piston will lift because of the water pressure.

Move UP and DOWN the cleaning bar using the C handle. The number of cleaning cycles depends on the water quality. When the cleaning is finished, block the cleaning bar with the B screw.

## Clean the quartz sleeve (SMP RA Model)

**ATTENTION:** 

See paragraph "Cleaning system setting". See paragraph "Manual cleaning".

## **Replacement of the quartz sleeve**

The replacement of the quartz sleeve must be done only if its wear compromises the correct working of the systems. It depends on the quality of the water.

Operation:

- 1. Switch off the electrical panel. Check that the main power supply is isolated to the control panel.
- 2. Make sure that the power has been isolated or that the UV lamp has been OFF for at least 15 minutes before carrying out the following procedure. This is to ensure that any residual heat on the lamp has been dissipated.

- 3. Screw out the ring nuts.
- 4. Remove the UV lamp.

**INFORMATION:** The UV lamp glass and quartz sleeve must never be handled with a bare hand. When handling the glass, clean white cotton gloves must always be worn.

- 5. Stop the flow of water through the reactor by operating the by-pass valve or by stopping the main circulation pump(s) and drain the water in the reactor.
- 6. Screw out the sleeve bolts and take the o-ring.
- 7. Remove the quartz sleeve and change it with the new one.

**INFORMATION:** The quartz sleeve must never be handled with a bare hand. When handling the glass, clean white cotton gloves must always be worn.

# **INFORMATION:** Insert the new quartz sleeve, taking care to ensure that it locates through the scraper ring.

- 8. Place the O-Ring between the quartz sleeve and the sleeve bolt.
- 9. Insert the gasket in the sleeve bolt and screw the sleeve bolt to fix the quartz sleeve.
- 10. Insert the lamp and connect it as described before.
- 11. Slowly open the water isolating valves and slowly flood the reactor with the water (vent the reactor). Check the o-ring seal and sleeve for signs of leakage
- 12. Turn on the electrical panel.

![](_page_40_Picture_13.jpeg)

Insert the quartz sleeve in the chamber (point 7)

![](_page_40_Picture_15.jpeg)

Insert the o-ring on the sleeve (point 8)

Insert the gasket in the sleeve bolt (point 9).

![](_page_41_Picture_1.jpeg)

![](_page_41_Picture_2.jpeg)

Screw the sleeve bolt (point 9)

## **Replacement of the fan filter**

Depending on the environment where the control panel is installed, the filter fitted to the inlet fan grills must be cleaned or changed on a regular basis. It is recommend that after commissioning, the filter mat is checked on a monthly basis. Thereafter, depending on the results of these checks this could be reduced to between 3 to 6 months.

## 10. Replacement of motor shaft seal for UV SMP RA series

Disconnect electrical power, interrupt the water flow and drain the UV system. Open the metallic cover which protects the motor shaft joint (Use socket wrench size 7).

![](_page_42_Picture_2.jpeg)

Unscrew the motor nuts and disconnect it (Use socket wrench size 10).

![](_page_42_Picture_4.jpeg)

Unscrew the joint locking nut and extract it (Use Torx size 8).

![](_page_43_Picture_1.jpeg)

Remove seal housing by unscrewing its bolts(Use socket wrench size 8).

![](_page_43_Picture_3.jpeg)

![](_page_43_Picture_4.jpeg)

Using the screwdriver, remove the motor shaft seal and replace with the new one. Reassemble all and restart the UV system.

![](_page_44_Picture_0.jpeg)

D1>D2

In order to ensure the correct sealing, assemble the components in the order shown in the previous figure.

## ATTENTION: First insert the disc with grater internal diameter, then the ball group and finally the disc with lower internal diameter

| Item            | Code |
|-----------------|------|
| Mechanical seal | R083 |
| Contrast spring | R082 |
| Ball bearing    | R079 |
| Flat Washer     | V901 |

After assembly, perform the hydraulic test, check the seal of the new gasket and only then insert the lamps and perform the electrical test.

## 11. Spare Part Lists

## Relevant spare part lists

| RIF.<br>REF. | DESCRIZIONE<br>DESCRIPTION                              | CODICE<br>CODE |
|--------------|---------------------------------------------------------|----------------|
|              | LAMPADA UV/ UV LAMP SMP 6PR                             | MP1409         |
|              | LAMPADA UV/ UV LAMP SMP (6 - 10) PR                     | MP1410         |
| <            | LAMPADA UV/UV LAMP SMP 20 - 20PR                        | MP1411         |
| 4            | LAMPADA UV / UV LAMP SMP 25 - 50                        | MP1412         |
|              | LAMPADA UV/ UV LAMP SMP 35 - 70 - 105 - 140             | MP1413         |
|              | LAMPADA UV / UV LAMP SMP (25-35-50-70-105-140-175) PR   | MP1419         |
|              | GUAINA AL QUARZO / QUARTZ SLEEVE SMP 10-20              | MP1400         |
| в            | GUAINA AL QUARZO / QUARTZ SLEEVE SMP 6-25               | MP1401         |
|              | GUAINA AL QUARZO / QUARTZ SLEEVE SMP 35-50-70-105       | MP1403         |
|              | GUAINA AL QUARZO / QUARTZ SLEEVE SMP 140 - (140-175) PR | MP1404         |
|              | GUAINA AL QUARZO / QUARTZ SLEEVE SMP (50-70-105) PR     | MP1403/S       |
| U            | SENSORE Ø 1/4" / SENSOR Ø 1/4"                          | MP1128         |
| D            | BLOCCAGUAINA / SLEEVE BOLT                              | 026425/316     |
| ш            | MORSETTO DI CERAMICA / CERAMIC CLAMP                    | UV752          |
| ц            | GUARNIZIONE PER ALBERO / GASKET FOR MAST                | R105           |
| U            | DISCO TEFLON Ø38 / TEFLON DISK                          | MP1137/T2      |
| Н            | 0-RING 2112                                             | OR2112         |
| I            | ADATTATORE QUADRIPIN / FOUR PINS ADAPTOR                | 026431         |
| Г            | GHIERA / NUT                                            | 026426         |
| Μ            | 0-RING 38x4                                             | 028207         |
|              | O-RING 3500 (SMP 10-20-25-35)                           | 028208/A       |
| Z            | O-RING 3625 (SMP 50)                                    | 014109         |
| 4            | O-RING 3775 (SMP 70-105)                                | MP1141         |
|              | O-RING 3975 (SMP 140)                                   | MP1142         |
| Р            | GUARNIZIONE / GASKET                                    | 026425G        |
|              |                                                         |                |

![](_page_45_Figure_3.jpeg)

| RIF.   | DESCRIZIONE                                                                                                    | CODICE                       |                                                                                                    |
|--------|----------------------------------------------------------------------------------------------------|------------------------------|----------------------------------------------------------------------------------------------------|
| REF.   | DESCRIPTION                                                                                                    | CODE                         |                                                                                                    |
| A      | DISCO TEFLON Ø38 / TEFLON DISK Ø38                                                                                                    | MP1137/T                     |                                                                                                    |
| B      | DISCO TEFLON / TEFLON BUSH                                                                                                    | R102/E                       |                                                                                                    |
| C      | 0-RING 3150 / 0-RING 3150 TYPE                                                                                                    | MP1156                       |                                                                                                    |
| D      | BOCCOLA Ø45 / BUSH Ø45                                                                                                    | R080/1                       |                                                                                                    |
| E      | MOLLA / SPRING                                                                                                    | R082                         |                                                                                                    |
| E      | IENUIA MECCANICA / MECHANICAL SEAL                                                                                                    | R083                         |                                                                                                    |
| F      | DISCO #45:22 / DISK #45:22                                                                                                    | R079                         |                                                                                                    |
| G<br>H | $\frac{DISCO}{4} \frac{4}{3} \frac{2}{2} \frac{2}{3} \frac{DISK}{4} \frac{4}{3} \frac{2}{2} \frac{2}{3} \frac{2}{3} \frac{2}{3} \frac{1}{3} \frac{1}{$ | 102628                       |                                                                                                    |
| T      | CUADNIZIONE / CASKET                                                                                                    | P105                         |                                                                                                    |
| I      | FINECOPSA MECCANICO / MECHANICAL LIMIT SWITCH                                                                                                    | 2014                         |                                                                                                    |
| м      | FINECORSA MACCERTICO / MACNETIC LIMIT SWITCH                                                                                                    | 2913                         |                                                                                                    |
| N      | SENSORE T (OPTIONAL) / T SENSOR (OPTIONAL)                                                                                                    | 2920                         |                                                                                                    |
| 0      | ANELLO RASCHIATORE / WIPER DISK                                                                                                    | MP1137/G                     |                                                                                                    |
| P      | RONDELLA / WASHER                                                                                                    | V908                         |                                                                                                    |
| _      |                                                                                                    |                              |                                                                                                    |
|        |                                                                                                    |                              |                                                                                                    |
|        | C                                                                                                    |                              |                                                                                                    |
|        |                                                                                                    |                              |                                                                                                    |
|        |                                                                                                    |                              |                                                                                                    |
|        |                                                                                                    |                              |                                                                                                    |
|        |                                                                                                    |                              | N N                                                                                                    |
|        | 0                                                                                                    | a /                          |                                                                                                    |
|        |                                                                                                    |                              |                                                                                                    |
|        | ee                                                                                                    |                              |                                                                                                    |
|        |                                                                                                    |                              |                                                                                                    |
|        |                                                                                                    |                              |                                                                                                    |
|        |                                                                                                    | $\langle \rangle$            |                                                                                                    |
|        |                                                                                                    |                              |                                                                                                    |
|        |                                                                                                    |                              |                                                                                                    |
| /      |                                                                                                    | /                            |                                                                                                    |
|        |                                                                                                    |                              |                                                                                                    |
|        |                                                                                                    |                              | 6/ 19                                                                                                    |
|        |                                                                                                    | d                            |                                                                                                    |
| /      |                                                                                                    | ľ (/                         |                                                                                                    |
|        |                                                                                                    | Ď                            |                                                                                                    |
|        |                                                                                                    | 2                            |                                                                                                    |
|        |                                                                                                    | $\tilde{\mathbf{b}}$         |                                                                                                    |
|        |                                                                                                    | 2                            |                                                                                                    |
|        |                                                                                                    | 3))                          | $\langle \langle P \rangle \qquad \overbrace{\mathbf{O}} \qquad \langle E \rangle \qquad \langle E \rangle$ |
|        |                                                                                                    |                              |                                                                                                    |
|        |                                                                                                    | ม้ๆ                          |                                                                                                    |
|        |                                                                                                    | Ĵ                            |                                                                                                    |
|        |                                                                                                    |                              | $\langle \mathbf{F} \rangle$                                                                                |
|        |                                                                                                    | l                            |                                                                                                    |
|        |                                                                                                    |                              |                                                                                                    |
| ```    |                                                                                                    |                              |                                                                                                    |
|        |                                                                                                    |                              |                                                                                                    |
|        |                                                                                                    |                              |                                                                                                    |
|        |                                                                                                    | $\langle \mathbf{y} \rangle$ |                                                                                                    |
|        |                                                                                                    |                              |                                                                                                    |
|        |                                                                                                    |                              |                                                                                                    |
|        |                                                                                                    |                              |                                                                                                    |
|        |                                                                                                    |                              |                                                                                                    |
|        |                                                                                                    |                              |                                                                                                    |

## 13. Electrical Panel Spare Parts

Details of all the relevant electrical control panel components are contained in the electrical drawings (see the attachments to the manual).

## 14. Electrical Diagram

(see the attachments to the manual)

## **15. Warranty Conditions**

#### WARRANTY CONDITIONS EX ART. 1490 C.C.

SITA works in compliance with ISO-9001 2008 quality procedures and subjects all equipments to accurate checks and tests.

The equipments are covered by warranty for 24 months from the date of purchase, while the stainless steel chambers are guaranteed 5 years for manufacturing defects.

Our Company engages itself to repair or replace without charge those parts which should prove to be non efficient, upon its judgement.

The warranty does not cover:

- Accidental breakages due to the transport
- Accidental breakages due to the uncorrect use or to carelessness
- Breakages due to the connection to a power grid feeded with a tension different from the forecast one (± 10% of the nominal value, as fixed by the CEI rules)

The warranty does not cover the product repaired or tampered by non-authorized third party, and the product on which an intervention has been made for defect or for convenience tests.

In no case the integral replacement of the product is foreseen and no request for indemnities for eventual damages undergone will be recognized.

Repairs are normally carried out in our warehouse or in authorized after-sales service centers.

#### DO NOT TAMPER THE ADHESIVE LABELS FOR QC IDENTIFICATION!

- The adhesive label with the number of QC (Quality Control) indicates the form of the electrical test specific for that unit, which, upon request, can be sent to the Customer.
- The adhesive label with the S/N (Serial Number) number must be intact and readable; such number allows to enter the data bank of tests and to find the values obtained in the hydraulic test of the equipment.

## 16. Declaration Of Conformity

Unit produced in the factory of:

## S.I.T.A. Italian Company for Water Treatment

## **EC DECLARATION OF CONFORMITY**

The undersigned hereby declares, under full responsibility, that the unit:

## **UV DISINFECTION SYSTEM**

## SMP 10/20/25/35 TC MODELS SMP 10/20/25/35 XL TC MODELS SMP 10/20/25/35 TC RA MODELS SMP 10/20/25/35 XL TC RA MODELS

#### IS IN COMPLIANCE WITH

- 2014/35/UE (low voltage directive)
- 2014/30/UE (electro-magnetical compatibility)
- 2011/65/UE (RoHS 2)
- 2012/19/UE (WEEE)
- IEC -EN 60204-1 norms (safety of machinery-electrical equipment of machinery)
- IEC -EN 55022 norms (characteristics of radio interference)
- D.Lgs. 31/2001 (Implementation of Directive 2015/1787/UE on the quality of water intended for human consumption)
- 2014/68/UE (art.4 comm.3) (PED)

The validity of CE marking is subordinated to the equipment integrity. Any modification, if not authorized, will cancel the use of the CE marking. This will occurs in case the relevant risks have not been previously analyzed by our company, and a new EC Declaration of Conformity has been issued.